Name \_

hailt

get

Understand Get More Math's symbols and features by completing this handout.

- Watch the video from your account, or use this link: <u>https://youtu.be/kZW4hjg6XUE</u>
- As you watch, read each statement and choose True or False from the drop-down.

| Squares                        | <ol> <li>The squares near the top of your screen<br/>represent different students in your class.</li> </ol>    |  |
|--------------------------------|----------------------------------------------------------------------------------------------------|--|
| Points<br>8<br>POINTS<br>TODAY | 2. You will earn a point when you get an answer correct on any attempt.                                        |  |
| Show Answer                    | 3. When used, the 'Show Answer' button will also replace your current problem.                                 |  |
| Spiral Review                  | 4. When you complete an assignment, you will automatically transition to Spiral Review.                        |  |
| Colors<br>* * * * * *<br>5 5 5 | 5. On the first day of practicing a skill, you may see red squares level up to yellow.                         |  |
| Penalties                      | 6. You can earn a penalty on any type of problem.                                                              |  |
| Dollar Sign                    | 7. Dollar-sign skills are ones that Get More<br>Math has determined are best for you to<br>practice right now. |  |
| Games                          | 8. Click on the student menu to use your game credits.                                                         |  |